وسائل مرأ ين الفرقة الثالثة لقسر الإعلان د. شيهاء صلاح صادق صديق مدرس بقسر الإعلان محاضرة يوم الثلاثاء الموافق 17-3-2020م

#### لأحد الأفلام الأجنبية من إختيار الطالب

#### "Movie Official Trailer (HD)"

### إستخدام برنامج البريمير في تصميم

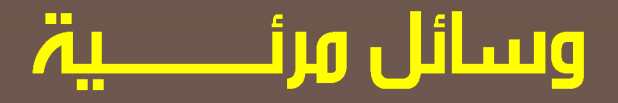

## 

#### تعليمات عامة:

- يترك للطالب حرية إختيار طبيعة الفيلم مع مراعاة تحميل الفيلم HD ليظهر التريلر بجودة عالية.
- استخدام برنامج البريمير مع مرعاة حفظ الفيلم بايتخدام أدوات الضغط ورفعه أونلاين وإرسال اللينك للجروب الخاص بالمادة لمتابعته وإعادة إرسال التعديلات المطلوبة لكل طالب.
  - ■مدة Trailer في حدود الدقيقتين.
  - ■مراعاة Video Transitions Effects

## https://www.youtube.com/watch?v=w2-RQxOw2Xg

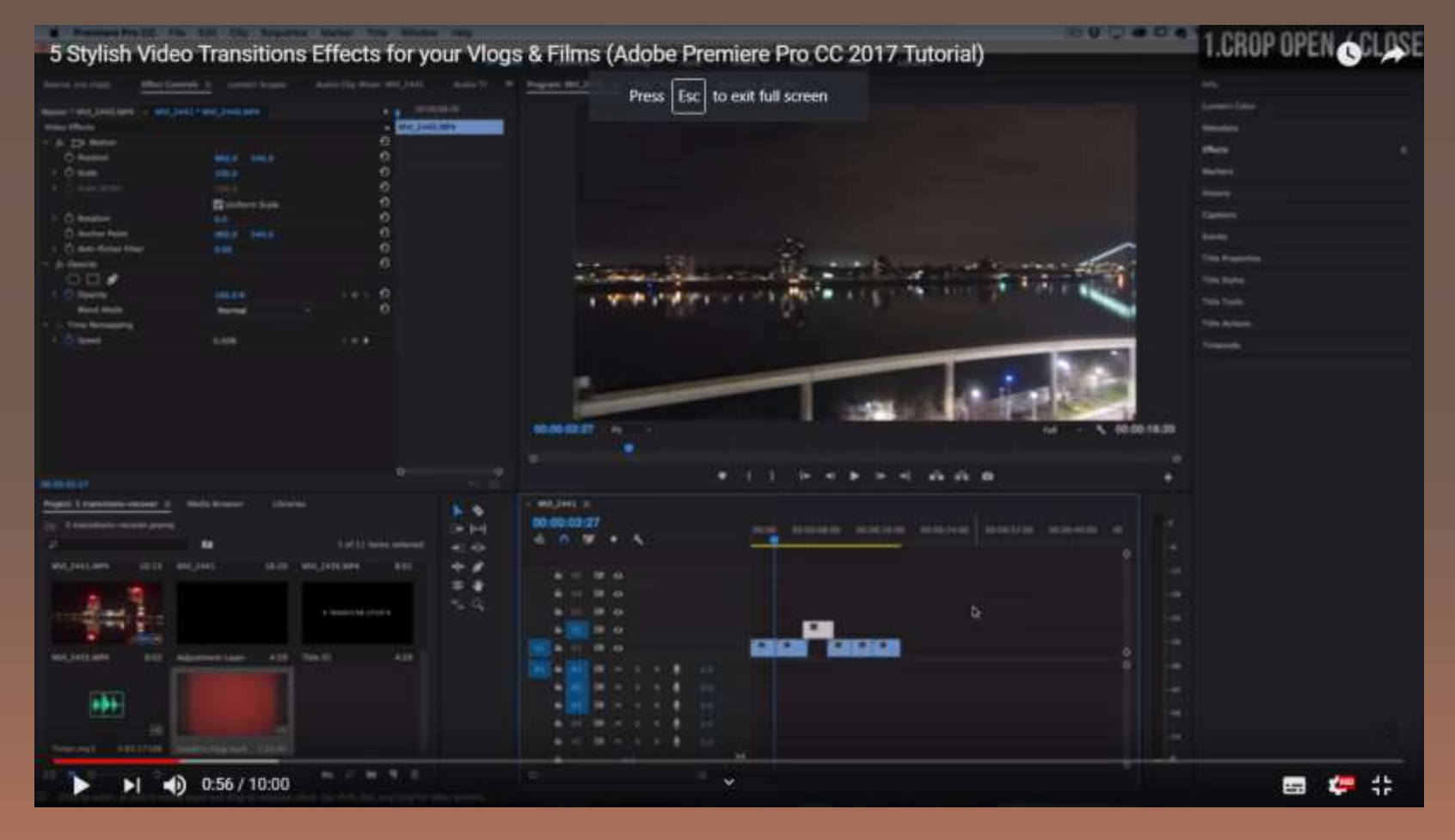

### https://www.youtube.com/watch?v=t5k7feqZ UD0

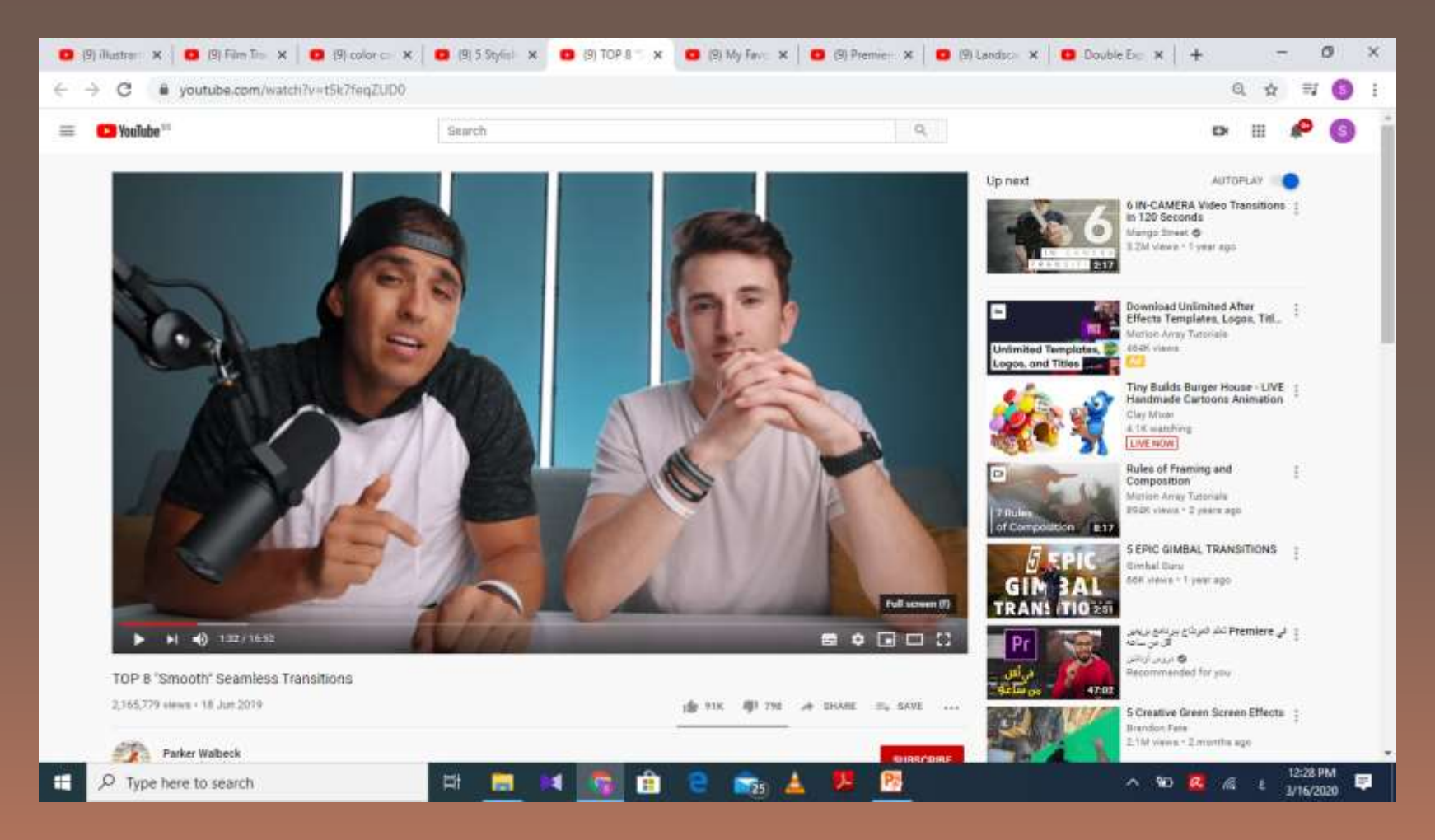

## وسائل مرئـــــــيۃ

# تعليمات عامة: ■تطبيق خطوات color correction premiere pro cs6 ■كيفية إستخدام قائمة Effects لتسجيل **Opacity Key for** Blur effect حسرورة رفع الأعمال أونلاين وإرسال اللينك لجروب المادة لتعديلها

#### https://www.youtube.com/watch?v=LiQof3p\_ CPY

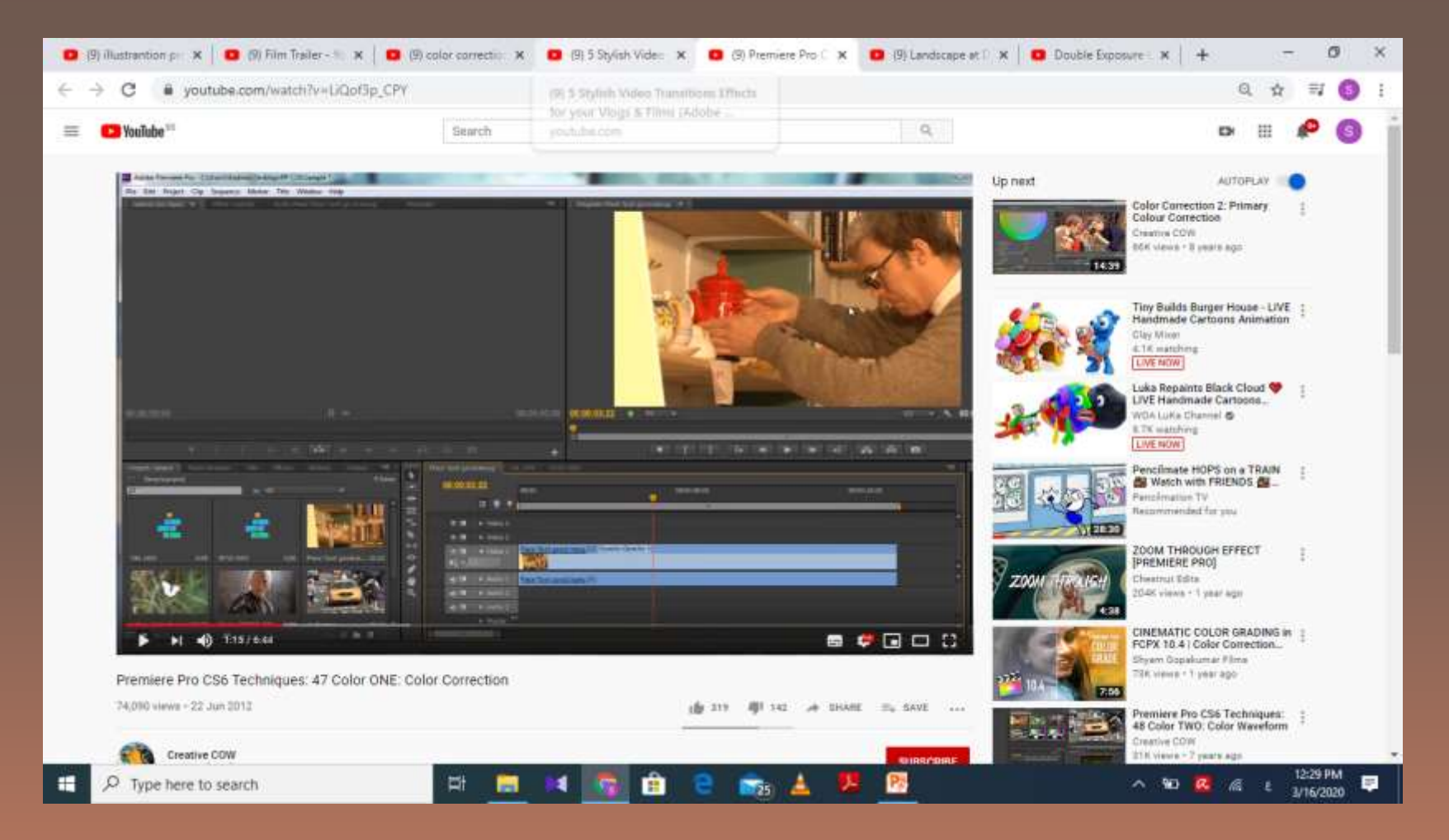

### https://www.youtube.com/watch?v=LiQof3p\_ CPY

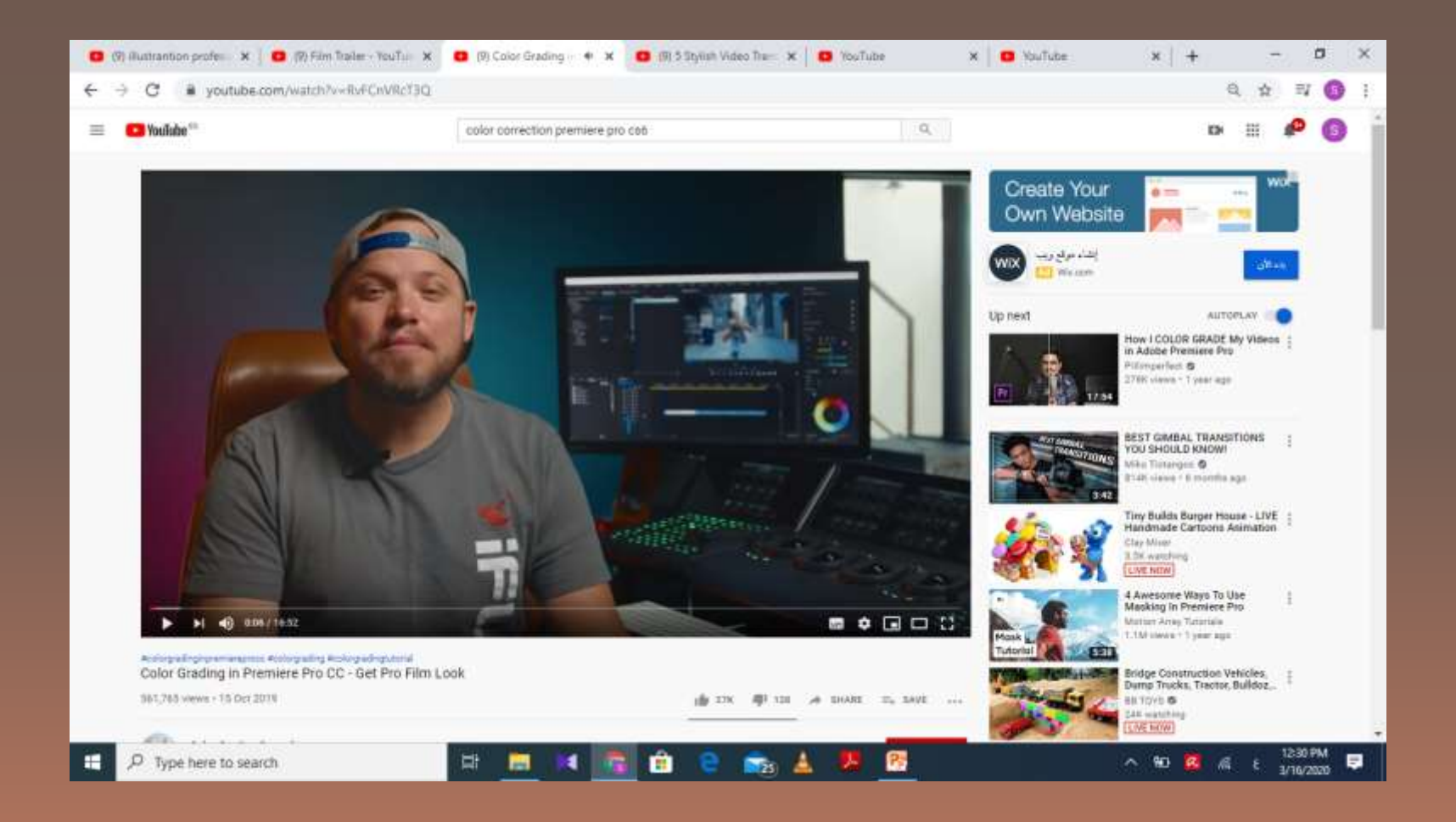